ガイドブック

| ガイドブックを利用する128                                                                                                    |
|----------------------------------------------------------------------------------------------------|
| カイドフックとは128<br>ガイドブックデータについて129                                                                                                    |
| <b>ガイドブックを見る130</b><br>ガイドブックを並べ替える130<br>施設や観光スポットを                                                                                                    |
| 表示する131<br>リストから施設を選ぶ132<br>リストを絞り込む132<br>地図から施設を選ぶ132<br>リストを並べ替える132                                                                                                    |
| 旅先でガイドブックを利用する<br>(客り道コンシェルジュ) 133                                                                                                    |
| おすすめ施設を表示する<br>(おまかせ案内)133<br>おすすめ施設をジャンルで<br>探す135                                                                                                    |
|                                                                                                    |
| 付箋を貼る・探す(付箋ポイント) 136                                                                                                    |
| <b>付箋を貼る・探す(付箋ポイント)… 136</b><br>付箋を貼る<br>(付箋ポイントを登録する)136<br>付箋ポイントを探す136<br>付箋ポイントを                                                                                                    |
| 付箋を貼る・探す(付箋ポイント)… 136<br>付箋を貼る<br>(付箋ポイントを登録する)136<br>付箋ポイントを探す136<br>付箋ポイントを<br>地図に表示させて選ぶ137<br>付箋ポイントの情報を見る137<br>付箋ポイントの色を変更する137                                                       |
| 付箋を貼る・探す(付箋ポイント)… 136<br>付箋を貼る<br>(付箋ポイントを登録する) 136<br>付箋ポイントを探す 136<br>付箋ポイントを<br>地図に表示させて選ぶ 137<br>付箋ポイントの情報を見る 137<br>付箋ポイントの色を変更する 137<br>付箋をはがす<br>(付箋ポイントを消去する) 137                   |
| 付箋を貼る・探す(付箋ボイント)… 136<br>付箋を貼る<br>(付箋ポイントを登録する)136<br>付箋ポイントを探す136<br>付箋ポイントを<br>地図に表示させて選ぶ137<br>付箋ポイントの情報を見る137<br>付箋ポイントの色を変更する137<br>付箋だイントの色を変更する137<br>付箋だイントを消去する)137<br>施設の詳細な情報を見る |

#### 旅行プランを立てる......140

# ガイドブックを利用する

### ガイドブックとは

ガイドブックとは、「まっぷるマガジン」をデジタルデータ化したMAPPLE ガイドデータ(昭文社発行)を、ナビゲーション用に収録したものです。 お買い上げ時は、全国の都道府県別2011-12年版ガイドブック(エリア ガイド)が、付属の地図microSDHCカードに収録されています。 ガイドブックを利用して、下記のことができます。

#### 施設を探す/情報を見る 旅行プランを立てる P.130, 138 ガイドブックをパラパラとめくるよ 付箋ポイントを登録すると、出発地・ 目的地(経由地)を指定した旅行プラン うな感覚で施設を検索したり、情報を 調べたりできます。 を立てることができます。 また、調べた場所を行き先に設定する 旅行プランを立て、探索したルートを こともできます。 保存する(P.97)こともできます。 カメラで撮影した施設を検索する 付箋を貼る (付箋ポイント) P.136 (何これカメラ)

ガイドブックの気になる場所に付箋 を貼るような感覚で、地点を登録でき ます。(付箋ポイント) 付箋ポイントは地図上に表示され、 簡単に施設情報を見ることができます。

P.150 施設にカメラを向けてシャッターを 切ると、ガイドブックの施設情報が 表示されます。

P.140

#### お知らせ

- ダウンロードしたガイドブックデータ(P.129)が保存されたSDメモリー カードを、本機に挿入したままワンヤグ録画を開始する(P.160)と、ガイド ブックが利用できなくなります。
- 付箋を貼ったガイドブックデータを消去すると、登録した付箋ポイントが 利用できなくなります。ガイドブックデータをバックアップしている場合 は、SDメモリーカードに保存すると、付箋ポイントが再度利用できるよう になります。
- ●本製品は、ガイドブック等のデータ管理に、 日立ソリューションズ(株)の組み込み データベースEntier(エンティア)を利用しています。

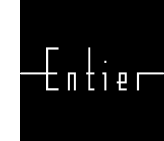

### ガイドブックデータについて

● ガイドブックデータは、付属 の地図microSDHCカードの 「GUIDEBOOK」フォルダに、 あらかじめ保存されています。

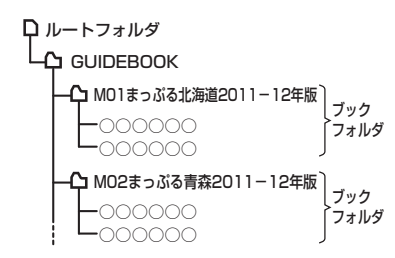

- ガイドブックデータを使用中は、絶対に地図microSDカードを本機から取 り出さないでください。データを破損する場合があります。
- ●本機は、最大200件のブックフォルダを読み込めます。
- ガイドブックの施設を目的地に設定した場合、最も近くの探索可能な道路 までのルートを作成するため、以下のような場合、目的地から離れた場所ま でのルートになる場合があります。 ・公園のように施設の検索地点と道路が離れている場合 ・最も近い道路が海や川の対岸、線路の反対側にある場合
- 誤って消去したデータはもとに戻せません。消去した場合は、「各地域の 修理ご相談窓口 にご相談ください。
- ガイドブックデータは、(株)昭文社が作成したMAPPLEガイドデータ (2011年9月版)の約7万3千件の情報を使用しています。
- ●内容については、調査・作成時期などの都合で、現状のものと異なる場合が あります。

### ■ ガイドブックデータのダウンロード販売について

ガイドブックデータは、付属のガイドブックデータ以外に、順次当社サイトにて ダウンロード販売されております。

詳しくは下記のサイトをご覧ください。

(ダウンロードデータを使用するには、市販のSDメモリーカードが必要です) ・当社サイト http://panasonic.jp/car/

- ダウンロードしたガイドブックデータをご利用時、SDメモリーカードは、 必ず書き込み禁止スイッチを解除してから挿入してください。(P.20) ロック時はガイドブックデータを読み込めません。
- ダウンロードしたガイドブックデータを使用中は、絶対にSDメモリーカード を本機から取り出さないでください。データを破損する場合があります。
- ガイドブックデータは、パソコンを使って、ブックフォルダ単位でコピー・ 消去できます。
  - ・他のSDメモリーカードにコピーするときは、SDメモリーカードの直下 (ルートフォルダ)の「GUIDEBOOK」フォルダに、ブックフォルダ単位で 保存してください。

コピーしたデータは、使用していたナビゲーションでしかご利用できません。 129

ガイドブック ガ イドブ ッ クを利用 す á

# ガイドブックを見る

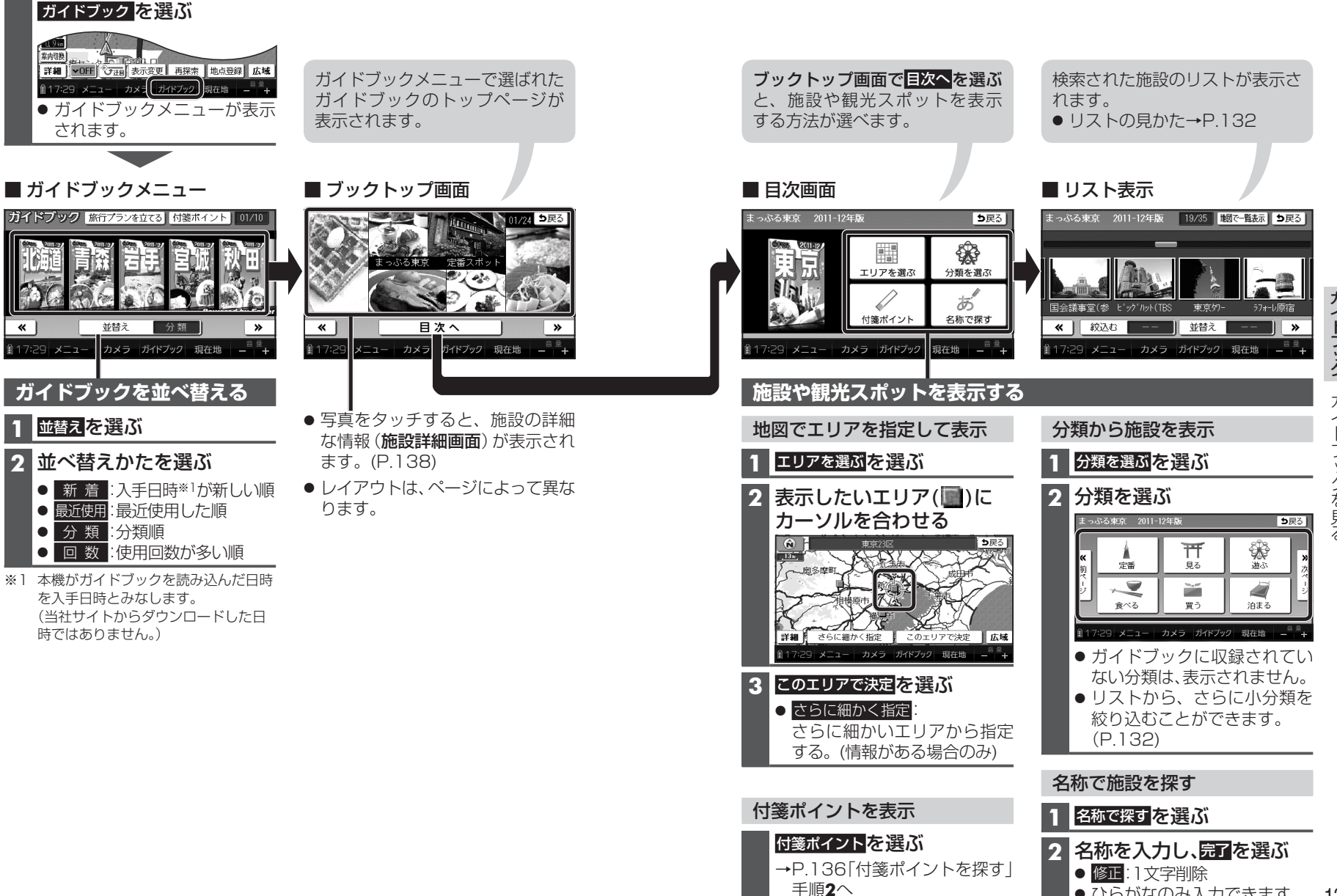

131

ひらがなのみ入力できます。

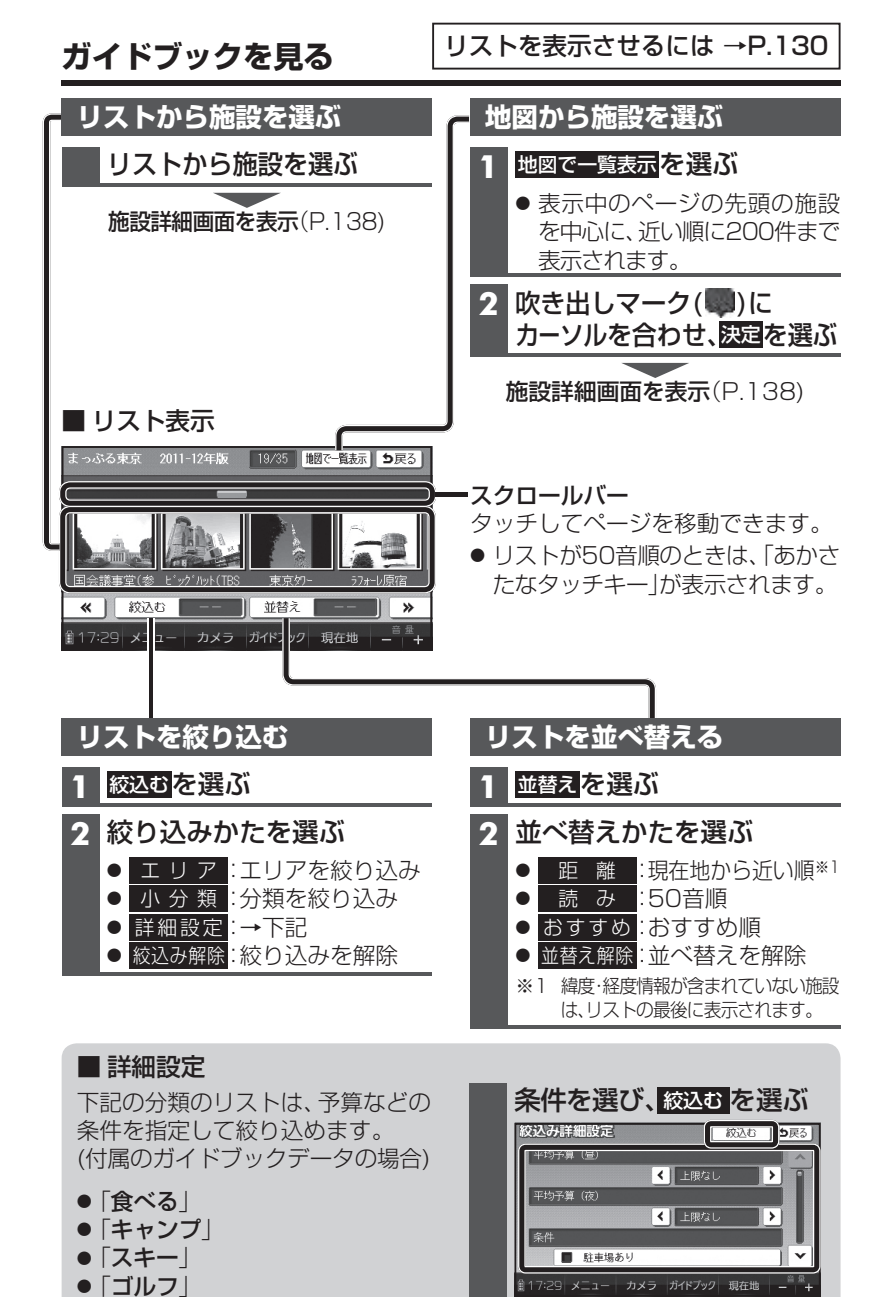

● 項目は分類によって異なります。

## 

#### おすすめ施設を表示する(おまかせ案内)

ガイドブックに収録されているおすすめの施設を現在地から近い順に3件まで 自動で表示します。

旅の途中で、寄り道してしまいたくなるようなおすすめ施設を確認できます。

#### 進備

●おまかせ案内(P.134)を「する」にしてください。

#### 周辺におすすめの施設がある場合、現在地画面に自動で表示されます

#### 施設の写真と名称

タッチすると、施設詳細画面(寄り道コンシェルジュ)が表示されます。(P.139)

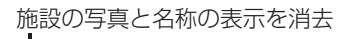

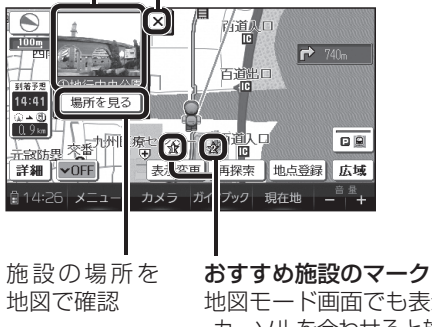

地図モード画面でも表示されます。

・カーソルを合わせると施設の写真と名称が表示されます。

#### お知らせ

- おすすめの施設が2件以上ある場合、約5秒ごとに施設情報が切り換わります。
- ●表示される施設のジャンルを指定できます。→P.134
- 施設を検索したあと、約200 m以上移動していない場合、他の施設は検索されません。
- 現在地付近にない施設が表示されることがありますが、GPS受信後約1分間で施設が 更新されます。(お買い上げ時は東京駅付近の施設が表示される場合があります。)
- 車モード時は、表示されません。
- SDメモリーカードにダウンロードしたガイドブック(P.129)が保存されている ときは、ワンセグ録画を開始する(P.160)と、おまかせ案内が中断されます。

132

●「日帰り入浴施設」

### 旅先でガイドブックを利用する(寄り道コンシェルジュ) (歩)

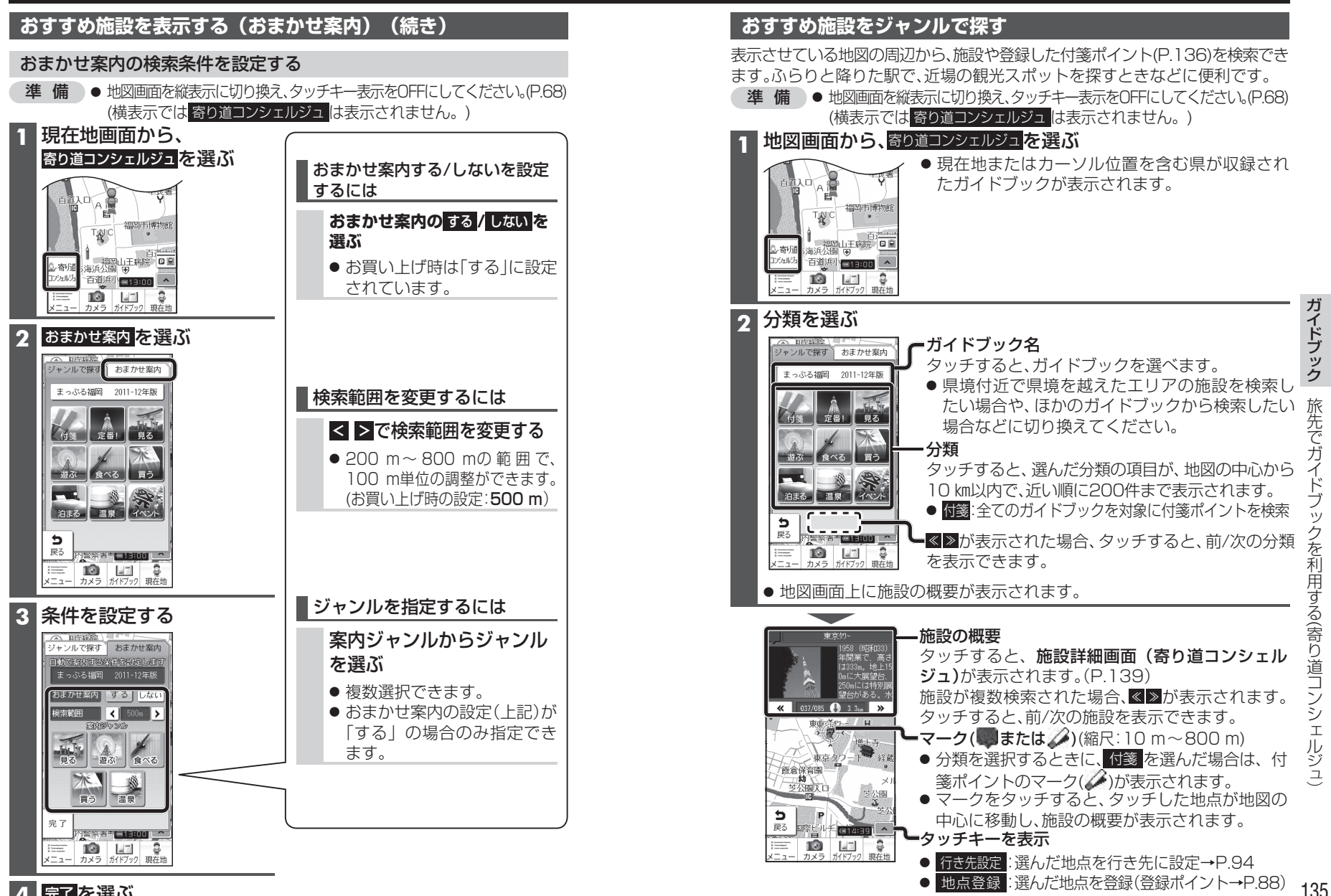

134 4 完了を選ぶ

### 

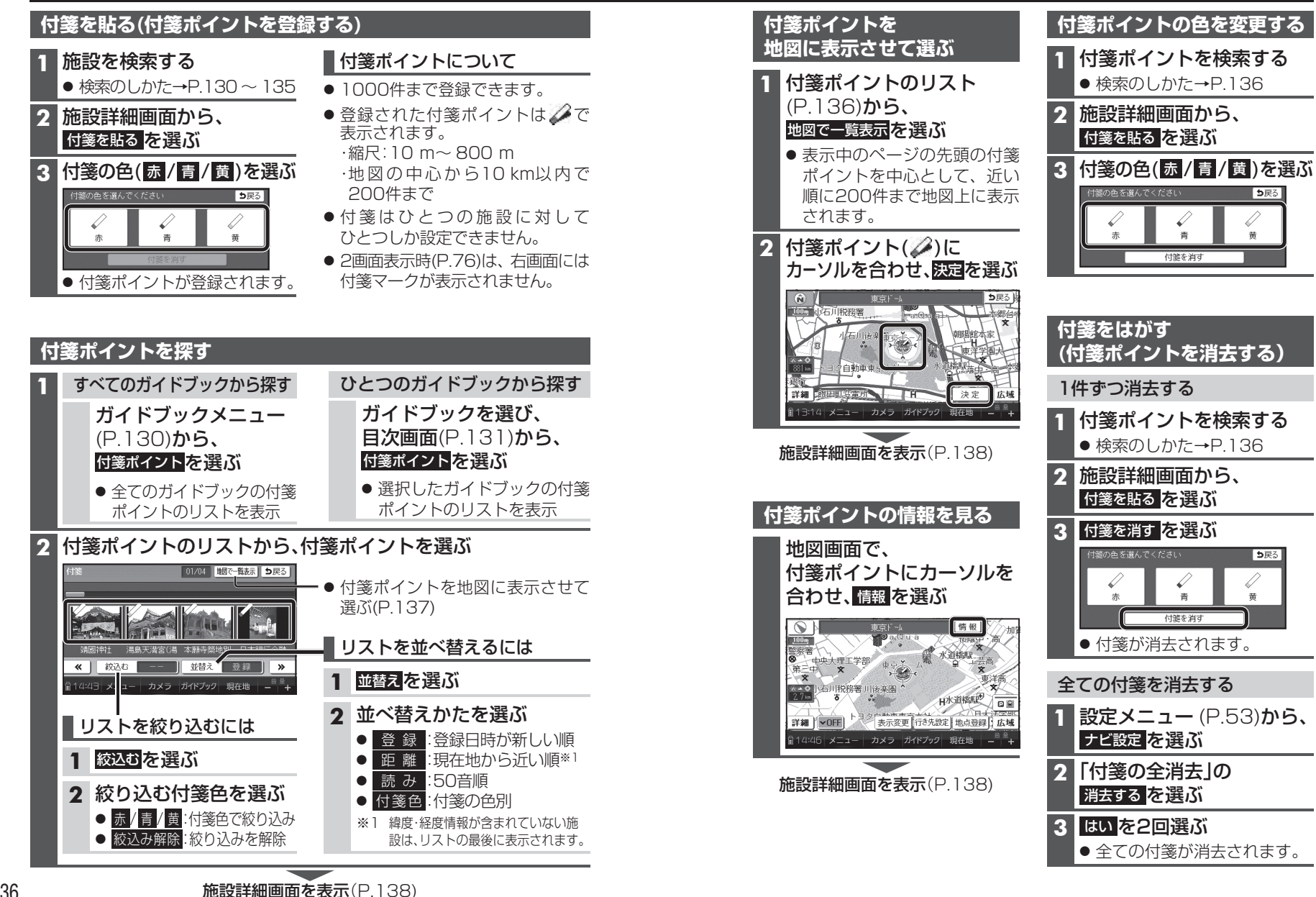

ガイドブック

付箋を貼る・探す(付箋ポイント

### 施設の詳細な情報を見る(施設詳細画面)

施設や付箋ポイントを検索すると、施設詳細画面が表示されます。

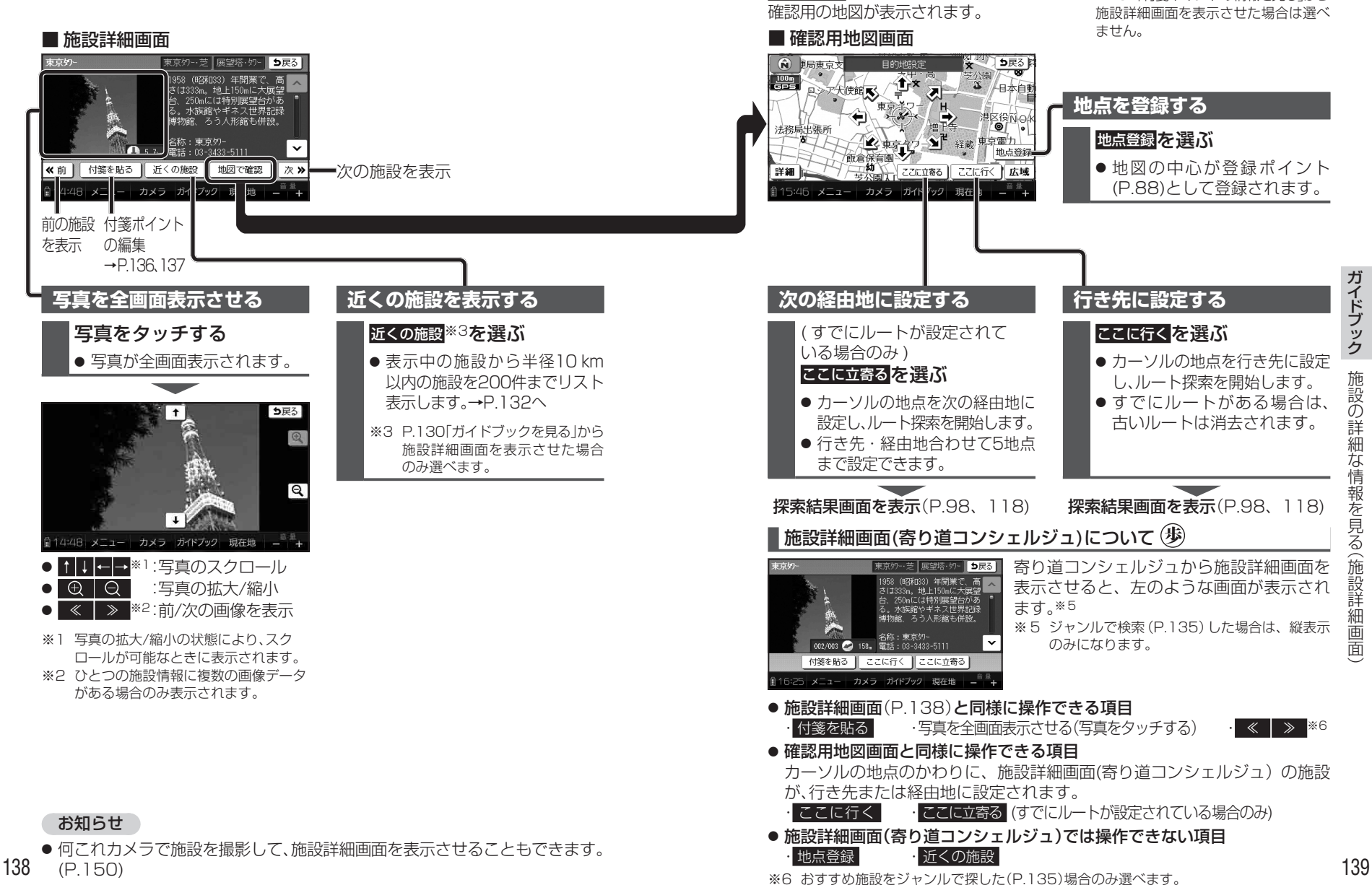

地図で確認\*4を選ぶと、

※4 P.137「付箋ポイントの情報を見る」から

# 旅行プランを立てる

140

できません。

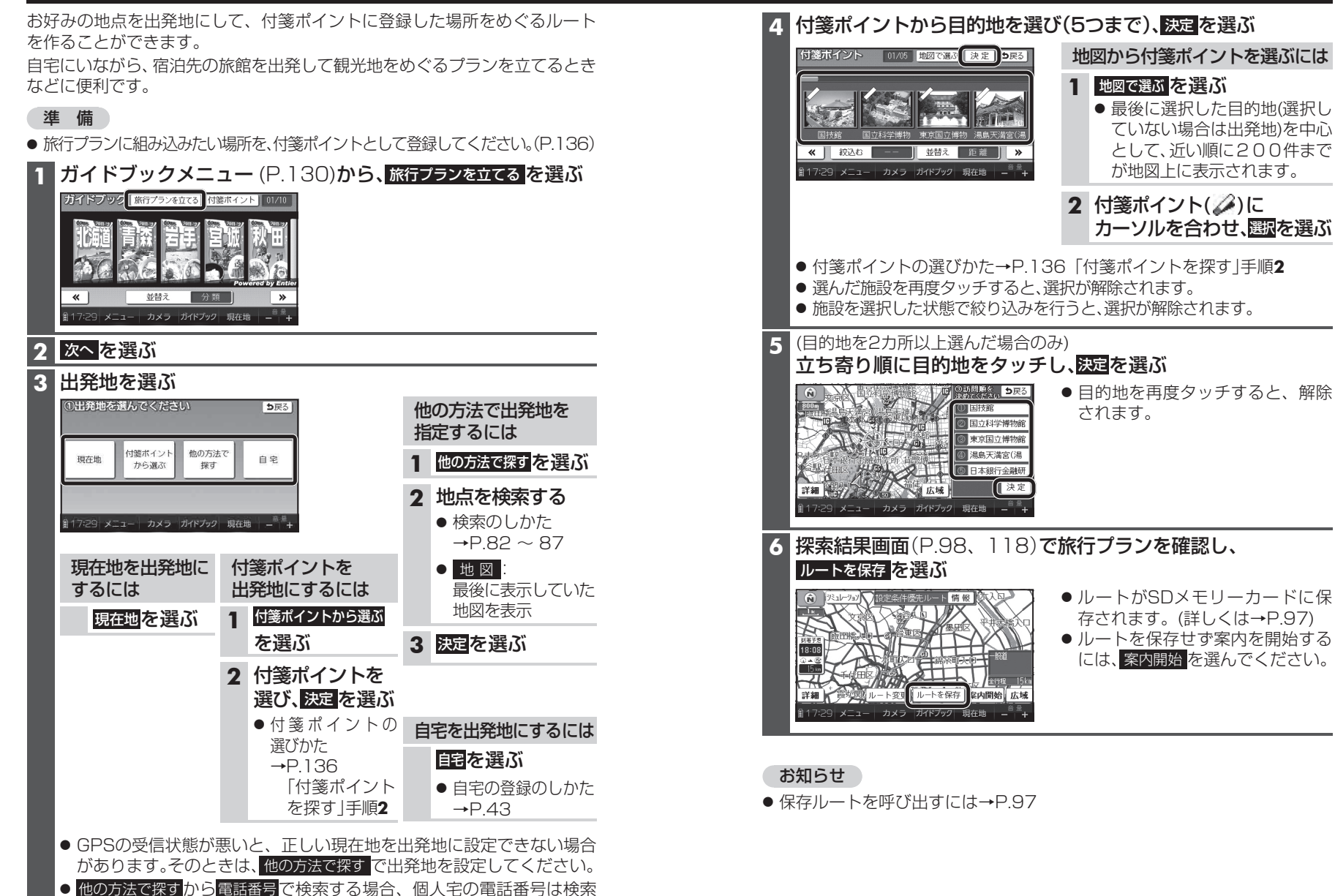